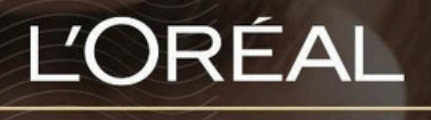

PARTNER SHOP

USER GUIDE

How to Retrieve a Forgotten Password

如何找回忘记的 密码

## **Table of Contents**

| HOW TO: MANAGE PASSWORD | <br>2 |
|-------------------------|-------|
|                         |       |

## How to Manage Password

## 01 — RETRIEVE A FORGOTTEN PASSWORD

Every L'Oréal Partnershop page will have an icon marked, 'Login/Register', in the upper right-hand corner of the web browser page – this icon will bring you to the Registration landing page.

01 — 找回忘记的密码

在登录页面上,点击"忘记密码?"或"重置密码"链接。该链接通常位于密码输入框下方。

| L'ORÊAL                 | Product, Rarcode                                                                                                 | <u>a</u>         | Customer Care - Login/Register - Residen |
|-------------------------|----------------------------------------------------------------------------------------------------|------------------|------------------------------------------|
| SHOP BY BRAND           | I SHOP BY CATEGORY I                                                                                             | MY TOOLKIT I     | PROMOTIONS                               |
| ck on 'Forgot Password' |                                                                                                    |                  |                                          |
|                         |                                                                                                    |                  |                                          |
|                         | Returning<br>Customers                                                                                           |                  |                                          |
|                         | Welcome to L'Oréal Partner Shop, a<br>stop shop for our customers create<br>L'Oréal Professional Products Divisi | d by the<br>ion. |                                          |
|                         | Log in to your account to access our pro<br>only pricing and shop.<br>"Sequired fields                           | fessional-       |                                          |
|                         | Username*                                                                                                    |                  |                                          |
|                         | Password*                                                                                                    |                  |                                          |
|                         | Password                                                                                                    | ۵                |                                          |
|                         | Im not a robot                                                                                                   |                  |                                          |
|                         | Remember Me                                                                                                    | of Password7     |                                          |
|                         | Login                                                                                                    |                  |                                          |

Type in your login (1) and complete the reCAPTCHA (2). Once finished press 'Send' (3).

| Please enter your C<br>password process.<br>to reset your passw | ustomer ID to begin the reset<br>You will then receive an email<br>yord. |
|-----------------------------------------------------------------|--------------------------------------------------------------------------|
| *Required fields                                                |                                                                          |
| Login*                                                          | _                                                                        |
| Login                                                           |                                                                          |
| Im not a robot                                                  | <u>e</u>                                                                 |

You will receive a 'Reset your password' email to your nominated email address. Click on 'Reset my password'.

|                             | L'ORÉAL                                                                                                    |
|-----------------------------|----------------------------------------------------------------------------------------------------|
|                             | Reset your password                                                                                                    |
| We                          | received a request to reset your password                                                                               |
| Use the lii<br>If you did r | nk below to set up a new password for your account.<br>not request to reset your password, please ignore this<br>email. |
|                             | Reset my password                                                                                                    |
|                             | Have any questions?                                                                                                    |
|                             | Please check out our FAOs                                                                                               |
|                             | For customer service inquiries,                                                                                         |
|                             | please Contact us                                                                                                    |

A form will appear, fill in the required fields and press 'Save' when completed.

| Your password should be at least 8 c<br>contain one number, one upper case<br>special symbol (eg: '' or '/') | haracters long,<br>character and one |   |
|----------------------------------------------------------------------------------------------------|--------------------------------------|---|
| *Required fields                                                                                             |                                      |   |
| New Password*                                                                                                |                                      | ( |
| New Password                                                                                                 | 0                                    |   |
| Confirm New Password*                                                                                        |                                      |   |
| Confirm New Password                                                                                         | ٢                                    |   |

C1 - Internal use

An email will be sent to your nominated email address, confirming your password has been successfully updated. Click on 'Log into my account' to access L'Oréal PartnerShop.

|          | PARTNER SHOP                                             |  |
|----------|----------------------------------------------------------|--|
| You      | ur password has been reset !                             |  |
| ,        | our password has been successfully updated.              |  |
| You o    | an now log into your account with your new password.     |  |
| If you d | id not request to reset your password, please contact us |  |
|          | Log into My Account                                      |  |
|          | Have any questions?                                      |  |
|          | Please check out our FAQs.                               |  |
|          | For customer service inquiries,                          |  |
|          | please Contact us                                        |  |

If you have any questions about this user guide, do not hesitate to contact us by phone, by email or your personal contact via the 'Contact Us' form following this *link*.

如果您对本用户指南有任何疑问,欢迎随时通过电话、邮件或本链接中的"联系我们"表格与我 们联系。